二.語言選擇

當第一次登入香港旅遊協會網頁時,會出現選擇語言視窗。為方便閱 覽,同學可選擇繁體字網頁(台北)。

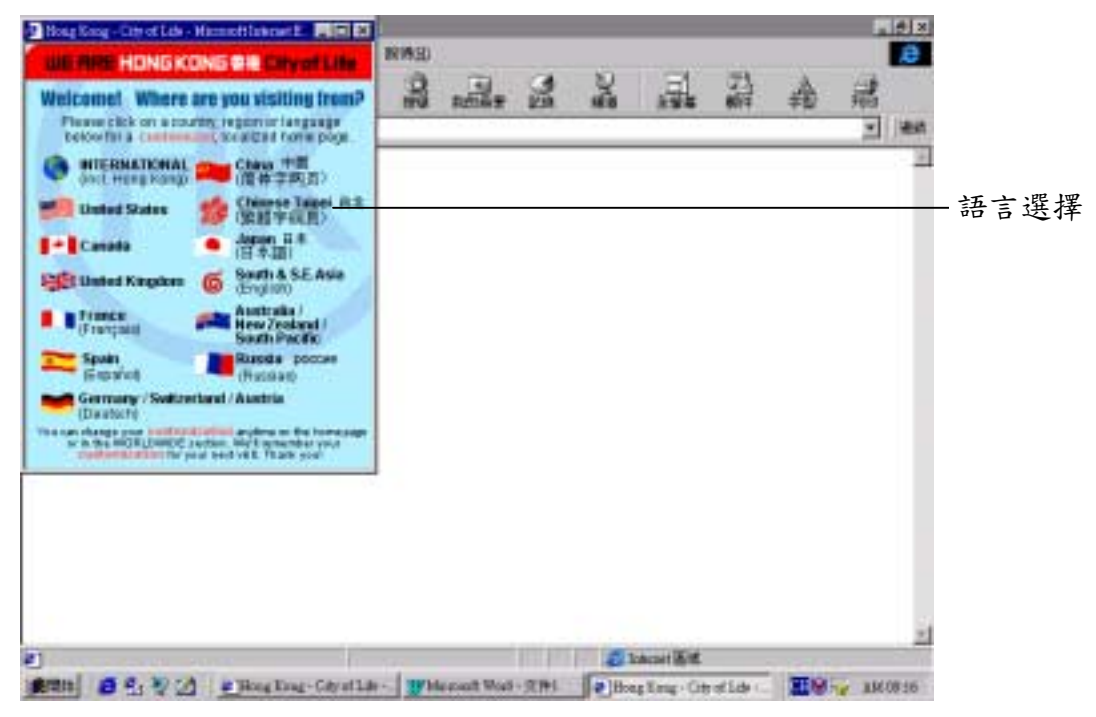

若教師需在每次登入時出現選擇語言視窗,則需刪去有關選擇語言的 記憶。若教師需為全班同學刪除有關選擇語言的記憶,則需事先與資 訊科技統籌主任或負責同事聯絡。以下步驟只能為個別電腦或電腦戶 口持有人刪除有關選擇語言的記憶:

1. 開啟網頁

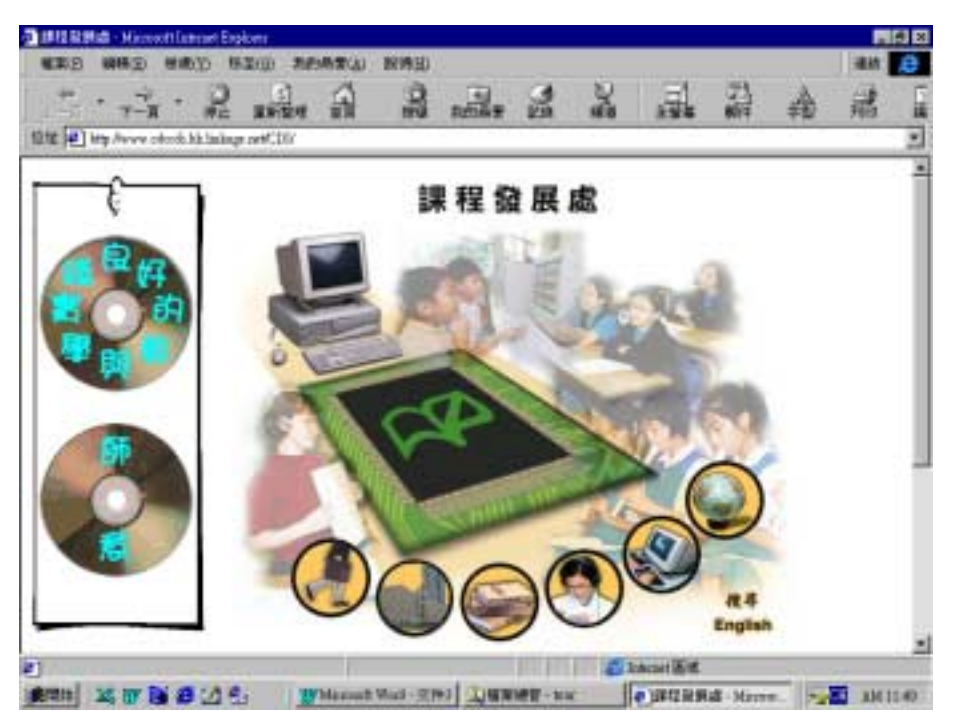

- 2. 選「檢視」
- 3. 凸顯並選「Internet 選項」

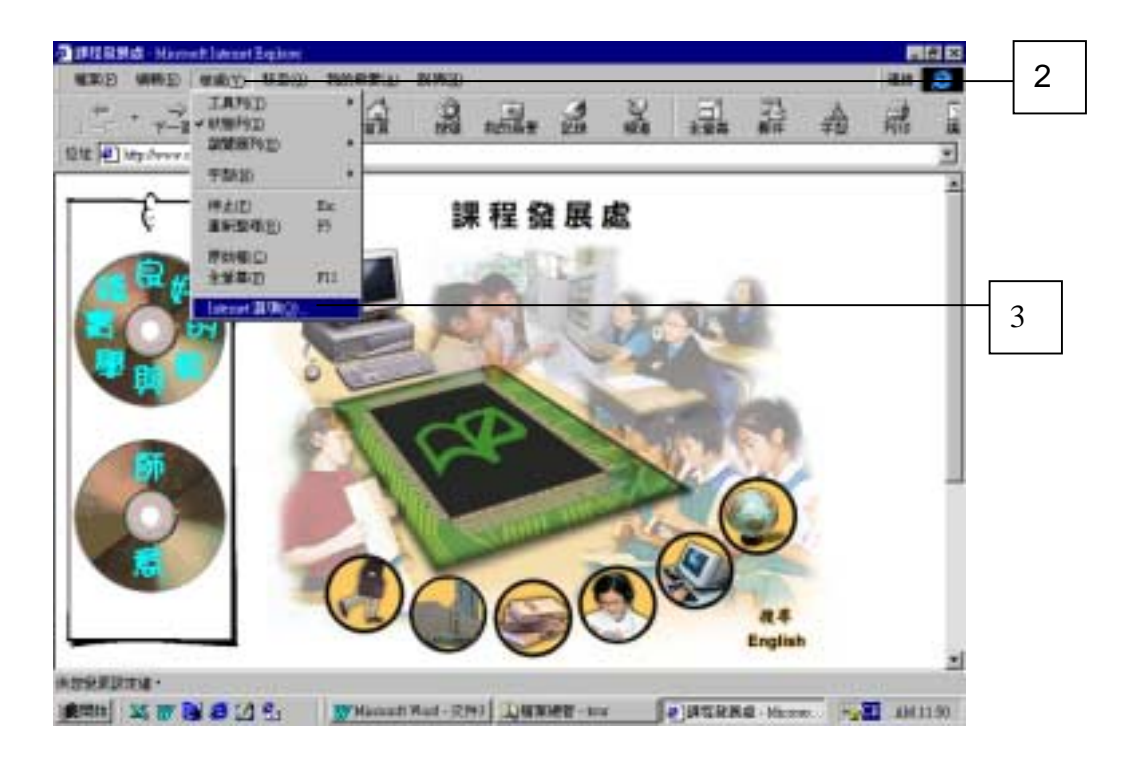

- 4. 屏幕會出現一「Internet 選項」對話方塊
- 5. 選「進階」

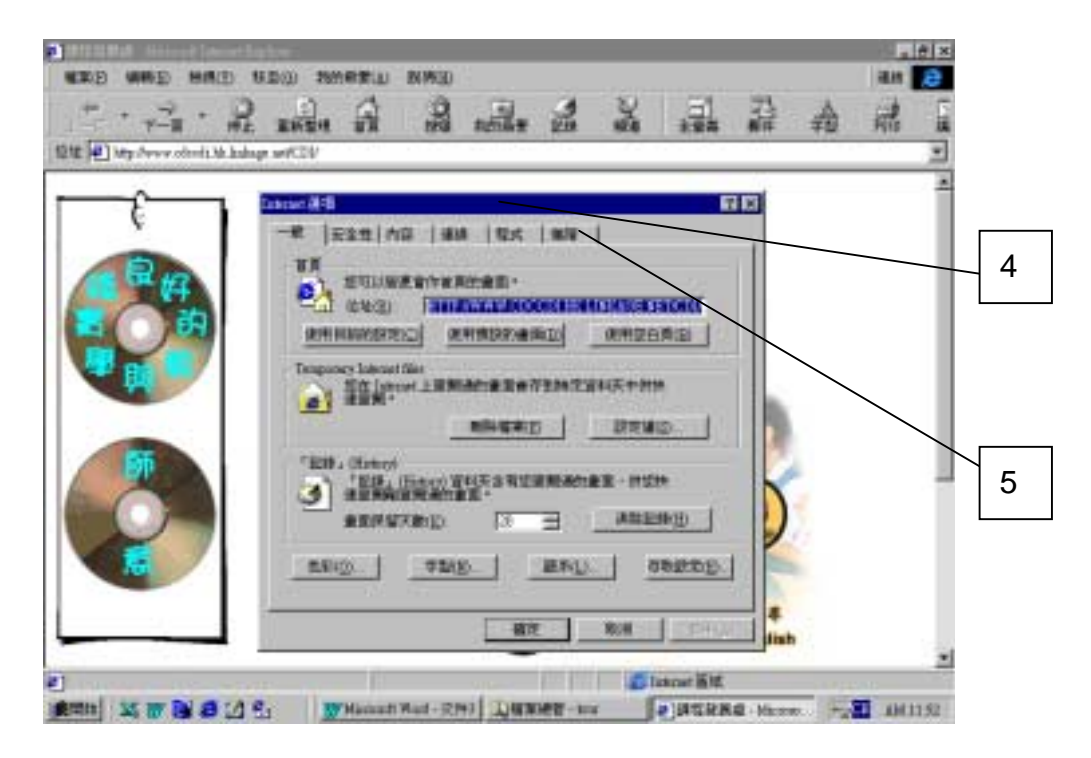

6. 利用捲軸按鈕尋找 Cookies

| te 🖳 hey Avera stands bis is | dag off.10                |   |
|------------------------------|---------------------------|---|
| £                            | -#  2111 AB  400  124 400 |   |
| C R H                        |                           |   |
|                              |                           | 6 |
|                              |                           |   |
|                              |                           |   |
|                              |                           |   |
|                              |                           |   |
|                              | 4                         |   |

7. 選擇「停止使用所有的 Cookie」的選項按鈕 8. 按「確定」

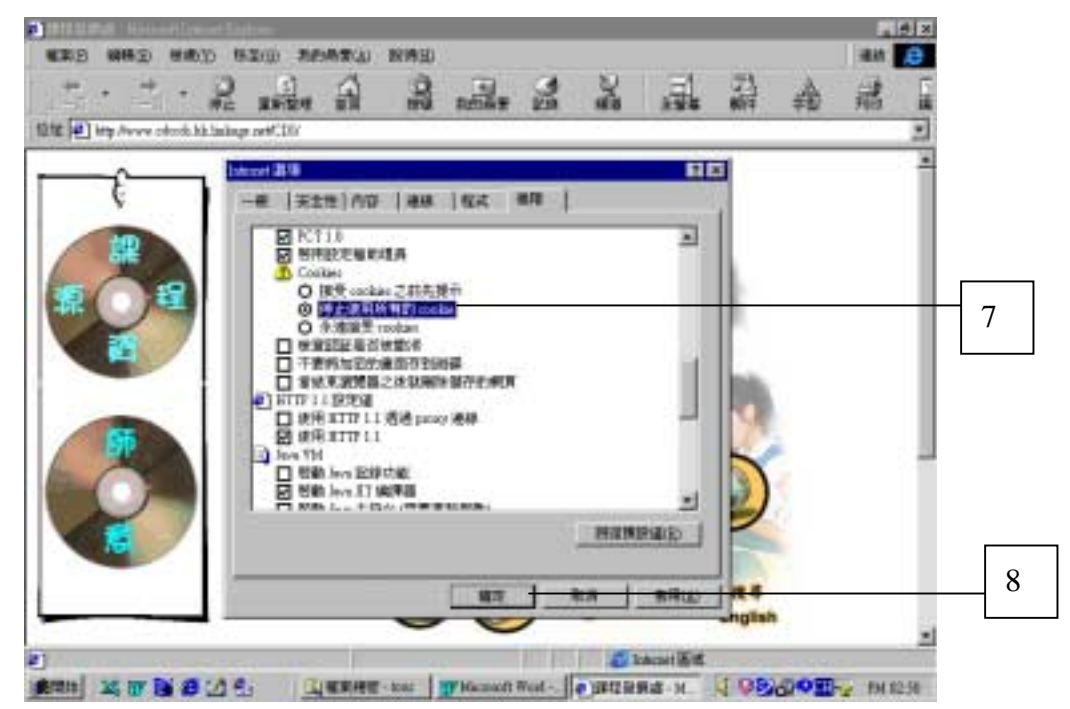

小提示: Cookie 是儲存在用戶電腦上的一個檔案,用以幫助使用者記錄若 干資訊(如以往的語言選擇),以便下次啟動瀏覽器時把使用者的需 求一起傳送到伺服器中。